## CMYK ADOBE GUIDE

|                                                                               |                                    |                         |          | Cancel        |
|-------------------------------------------------------------------------------|------------------------------------|-------------------------|----------|---------------|
| lettings:                                                                     | lorth America Ge                   | eneral Purpose 2        | 0        | Carros        |
| Working Space                                                                 | s                                  |                         | /        | Load          |
| RC                                                                            | B: sRCB IEC61966                   | -2.1                    | <b>\</b> | 0.000         |
| CMP                                                                           | K: U.S. Web Coste                  | d (SWOP) v2             | 0        | Save          |
| Gr                                                                            | Dot Gain 20%                       |                         | 0        | Fewer Options |
| Sp                                                                            | Dot Gain 20%                       |                         | ٥        | C Brawlow     |
| Color Manager                                                                 | ent Policies                       |                         |          | C. I. C. IOW  |
| RC                                                                            | iB: Preserve Embed                 | ided Profiles           |          |               |
| CMP                                                                           | K: Preserve Embed                  | ded Profiles            |          |               |
| Gr                                                                            | y: Preserve Embed                  | ided Profiles 0         |          |               |
| rofile Mismatch                                                               | as: Ask When Op                    | ening 📃 Ask When        | Pasting  |               |
| Missing Profil                                                                | s: Ask When Op                     | ening                   |          |               |
| Conversion Op                                                                 | ions                               |                         |          |               |
| Engl                                                                          | Ne: Adobe (ACE)                    | ٥                       |          |               |
| Inte                                                                          | nt: Relative Colorin               | etric O                 |          |               |
|                                                                               | Use Black Po                       | int Compensation        |          |               |
|                                                                               | Use Dither (8                      | -bit/channel images)    |          |               |
|                                                                               | <ul> <li>Compensate</li> </ul>     | for Scene-referred Prot | lles     |               |
|                                                                               | rols                               |                         |          |               |
| Advanced Cont                                                                 | Desaturate Monitor Colors By: 20 % |                         |          |               |
| Advanced Cont<br>Desaturate N                                                 | Blend RGB Colors Using Gamma: 1.00 |                         |          |               |
| Advanced Cont<br>Desaturate N<br>Blend RGB C                                  |                                    | 1.45                    |          |               |
| Advanced Cont<br>Desaturate N<br>Blend RGB C<br>Blend Text C                  | olors Using Gamma:                 |                         |          |               |
| Advanced Cont<br>Desaturate N<br>Blend RGB C<br>Blend Text C<br>Description — | olors Using Gamma:                 |                         |          |               |

## Color Settings Synchronized: Your Creative Suite applications are synchronized using the same color settings for consistent color management. rth America General Purpose 2 ٢ Load Save.. CMYK: U.S. Web Co ٢ Fewer Options Dot Gain Spot: Dot Gain 20% ٥ Proview RGB: Preserve Emb dded Profiles 📀 CMYK: Preserve Embedded Profiles ᅌ Preserve Embedded Profiles Ismatches: Ask When Opening Ask W ng Profiles: Ask When Opening Iptions pine: Adobe (ACE) text: Relative Colorimetric Use Black Point Compensation Use Dither (8-bit(channel images) Compensate for Scene-referred Penter Advanced Controls Desaturate Monitor Colors By: 20 % Blend ROB Colors Using Gamma: 1.00 Blend Text Colors Using Gamma: 1.45 uescription inth America General Purpose 2: General-purpose color set d print in North America. Profile warnings are disabled.

|                                                                 | Custom CMYK                                                                                                    |               |
|-----------------------------------------------------------------|----------------------------------------------------------------------------------------------------|---------------|
|                                                                 | Load CMYK                                                                                                    |               |
|                                                                 | Save CMYK                                                                                                    |               |
|                                                                 | Other                                                                                                    |               |
| _                                                               | ColorSync CMYK - Generic CMYK Profile                                                                                                    |               |
| 0                                                               | Coated FOGRA27 (ISO 12647-2:2004)                                                                                                    |               |
| Synchronized:                                                   | Coated FOGRA39 (ISO 12647-2:2004)                                                                                                    | ОК            |
| 2 Using the same                                                | Coated GRACoL 2006 (ISO 12647-2:2004)                                                                                                    |               |
|                                                                 | Japan Color 2001 Coated                                                                                                    |               |
| Settinge: Nr                                                    | Japan Color 2001 Uncoated                                                                                                    | Cancel        |
| Jorringo.                                                       | Japan Color 2002 Newspaper                                                                                                    |               |
| - Working Spaces                                                | Japan Color 2003 Web Coated                                                                                                    | beol          |
|                                                                 | Japan Web Coated (Ad)                                                                                                    | Loudin        |
| RGE                                                             | U.S. Sheetfed Coated v2                                                                                                    |               |
|                                                                 | U.S. Sheetfed Uncoated v2                                                                                                    | Save          |
| CMY# 4                                                          | U.S. Web Coated (SWOP) v2                                                                                                    |               |
|                                                                 | U.S. Web Uncoated v2                                                                                                    |               |
| Gray                                                            | Uncoated FOGRA29 (ISO 12647-2:2004)                                                                                                    | Fewer Option: |
|                                                                 | US Newsprint (SNAP 2007)                                                                                                    |               |
| Spor                                                            | Web Coated FOGRA28 (ISO 12647-2:2004)                                                                                                    | C Developer   |
|                                                                 | Web Coated SWOP 2006 Grade 3 Paper                                                                                                    | Preview       |
| - Color Manageme                                                | Web Coated SWOP 2006 Grade 5 Paper                                                                                                    |               |
| 0.01                                                            |                                                                                                    |               |
| ROE                                                             | Euroscale Coated v2                                                                                                    |               |
| 0.00                                                            | Euroscale Uncoated v2                                                                                                    |               |
| CMTR                                                            | Generic CMYK Profile                                                                                                    |               |
| 0                                                               | Photoshop 4 Default CMYK                                                                                                    |               |
| Gray                                                            | Photoshop 5 Default CMYK                                                                                                    |               |
|                                                                 | RCOH MP C4503/C5503/C6003                                                                                                    |               |
| Profile Mismatches:                                             | Ask when opening Divisit when Passing                                                                                                    |               |
| Missing Profiles:                                               | Ask When Opening                                                                                                    |               |
| - Conversion Option                                             | 5                                                                                                    |               |
| Engine:                                                         | Adobe (ACE)                                                                                                    |               |
| Intent:                                                         | Relative Colorimetric                                                                                                    |               |
|                                                                 | Use Black Point Compensation                                                                                                    |               |
|                                                                 | Use Dither (8-bit/channel images)                                                                                                    |               |
|                                                                 | Compensate for Scene-referred Profiles                                                                                                    |               |
| Advanced Controls                                               |                                                                                                    |               |
| Desaturate Moni                                                 | ter Colors By: 20 %                                                                                                    |               |
|                                                                 | 100                                                                                                    |               |
| Biend NGB Color                                                 | s using damma: 1.00                                                                                                    |               |
| Siend Text Color                                                | s using uamma: 1.45                                                                                                    |               |
| - Description                                                   |                                                                                                    |               |
| U.S. Web Coated (SW separations using U.S. area of ink coverage | (OP) v2: Uses specifications designed to produce quality<br>S. inks under the following printing conditions: 300% total<br>people and a costed publication-product stock |               |
| er in contrage,                                                 | and a second provide provide a second                                                                                                    |               |
|                                                                 |                                                                                                    |               |
|                                                                 |                                                                                                    |               |

## cfs ファイルの読み込み

- 1. Adobe Photoshop メニュー バー へ移動します
- 2. 編集 カラー設定 へ移動します
- 読み込みをクリックして以下ファイルを選択してください "Avient Specialty Ink\_CMYK.csf"
- 4. Avient Specialty Inks MC305 (ASI ProSet)が 作業スペースに表示されます
- OKをクリックします
   Photoshopは画像をCMYKに変換するときにASI ProSet
   を使用します
- api ファイル(カラースペース:CMYK)の確認
  - 1. Adobe Photoshop メニュー バー へ移動します
  - 2. 編集 カラー設定 へ移動します
  - CMYK カラースペースウィンドウの青い矢印をクリックします。
     「OK」をクリックします。

- CMYKワークスペースにAvient Specialty Inks MC305 (ASI ProSet)と表示・選択されているかを確認します
- OKをクリックします
   Photoshopは画像をCMYKに変換するときにASI ProSet
   を使用します

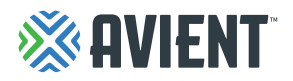